### Regressão linear

Passos práticos Excel & R

## Excel

#### REGRESSION IN EXCEL

#### Data Analysis Toolpak

The Data Analysis ToolPak is an Excel add-in that provides data analysis tools for financial, statistical, and engineering data analysis

- Click the File tab, click Options, and then click the Add-Ins category.
- Select Analysis ToolPak and click on the Go button.
- Check Analysis ToolPak and click on OK.

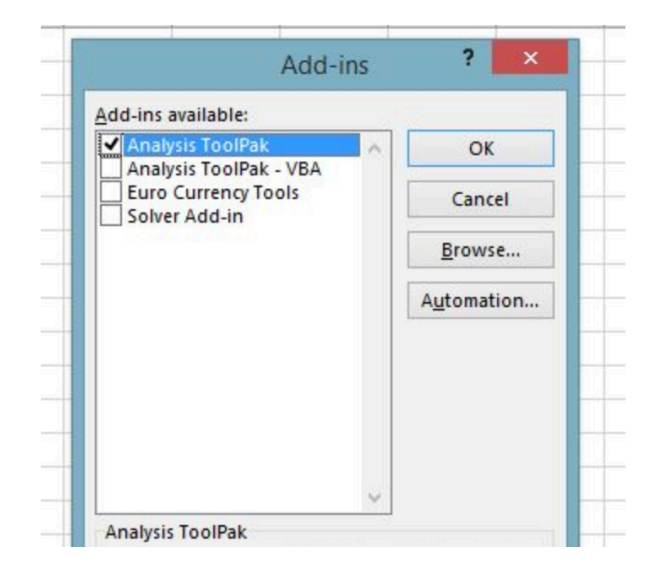

# Excel (1)

- Go to the Data tab > Analysis group > Data analysis.
- Select Regression and click OK.
- Select the Input Y Range as the <u>Dependent</u> <u>Variable of Interest and Input X Range as</u> <u>Independent Variable of Interest. Check the</u> <u>residuals and click OK.</u>

## Excel (2)

- Interpret Regression Analysis Output
- <u>Summary Output</u>
- <u>The summary output tells you how well the calculated linear regression equation fits your data</u> <u>source.</u>
- <u>The Multiple R is the Correlation Coefficient that measures the strength of a linear relationship</u> between two variables. The larger the absolute value, the stronger is the relationship.
  - <u>1 means a strong positive relationship</u>
  - <u>-1 means a strong negative relationship</u>
  - <u>0 means no relationship at all</u>
- <u>R Square signifies the Coefficient of Determination, which shows the goodness of fit. It shows how</u> many points fall on the regression line. In our example, the value of R square is 0.96, which is an excellent fit. In other words, 96% of the dependent variables (y-values) are explained by the independent variables (x-values).
- Adjusted R Square is the modified version of R square that adjusts for predictors that are not significant to the regression model.
- <u>Standard Error is another goodness-of-fit measure that shows the precision of your regression</u> <u>analysis.</u>

# Excel (3)

- <u>ANOVA</u>
- <u>ANOVA stands for Analysis of Variance. It provides information about the levels of variability within</u> <u>your regression model.</u>
- <u>Df is the number of degrees of freedom associated with the sources of variance.</u>
- <u>SS is the sum of squares. The smaller the Residual SS viz a viz the Total SS, the better the fit of your model to the data.</u>
- <u>MS is the mean square.</u>
- <u>F is the F statistic or F-test for the null hypothesis. It is very effectively used to test the overall</u> model significance.
- <u>Significance F is the P-value of F.</u>
- <u>Regression Graph In Excel</u>
- You can quickly visualize the relationship between the two variables by creating a graph. To create a linear regression graph, follow these steps:
- <u>Select the two variable columns of your data, including the headers.</u>
- <u>Go to Insert tab > Charts group > Scatter Plot.</u>
- You will get a scatter plot in your worksheet.
- Now to add the trend line, right-click on any point and select Add Trend line.

R

The R Project for Statistical Computing

- Linear model
- data=read.xlsx("DataRegressionExample1.xlsx")
- colnames(data)

"preço" "area" "quartos"

- model<lm(data\$preço~data\$area+data\$quartos)
- summary(model)

```
model_{\langle}-Im_{\langle}df\preço~df\preca_{\rangle}
```

summary(model)

>

```
Call:
Im(formula = df$preço ~ df$area)
```

Residuals: Min 1Q Median 3Q Max \_117.477 \_36.245 \_6.399 31.862 235.899

Coefficients: Estimate Std. Error t value Pr<sub>(></sub>|t|<sub>)</sub> (Intercept<sub>)</sub> 11.0383 24.7519 0.446 0.657 df\$area 1.5099 0.1272 11.868 <2e-16\*\*\*

```
Signif. codes: 0 '***' 0.001 '**' 0.01 '*' 0.05 '.' 0.1 ' ' 1
```

Residual standard error: 63.61 on 86 degrees of freedom Multiple R\_squared: 0.6209, Adjusted R\_squared: 0.6165 F\_statistic: 140.8 on 1 and 86 DF, p\_value: < 2.2e\_16

## Regressão com uma variável

### Visualização

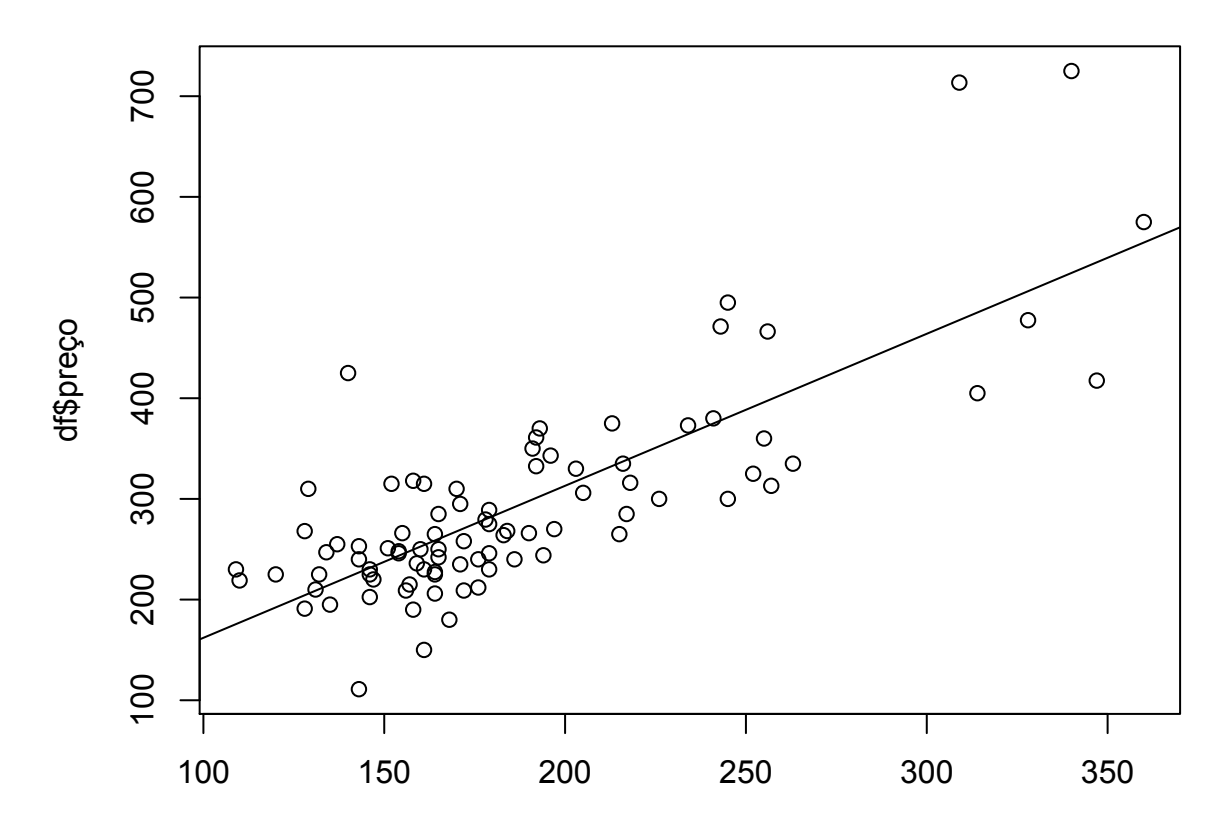

df\$area

## Regressão com 2 variáveis

• Call:

٠

- Im(formula = data\$preço ~ data\$area + data\$quartos)
- Residuals:
- Min 1Q Median 3Q Max
- $\bullet \quad \_128.056 \ \_42.814 \ \_7.128 \ 32.466 \ 229.645$
- Coefficients:
- Estimate Std. Error t value  $Pr_{(>}|t|_{)}$
- (Intercept) -19.2855 31.0475 -0.621 0.536
- data\$area 1.3836 0.1489 9.289 1.4e\_14 \*\*\*
- data\$quartos 15.1213 9.4886 1.594 0.115
- Signif. codes: 0 '\*\*\*' 0.001 '\*\*' 0.01 '\*' 0.05 '.' 0.1 ' ' 1
- Residual standard error: 63.05 on 85 degrees of freedom
- Multiple R\_squared: 0.6319, Adjusted R\_squared: 0.6232
- F-statistic: 72.95 on 2 and 85 DF, p-value: < 2.2e-16

## Gráfico

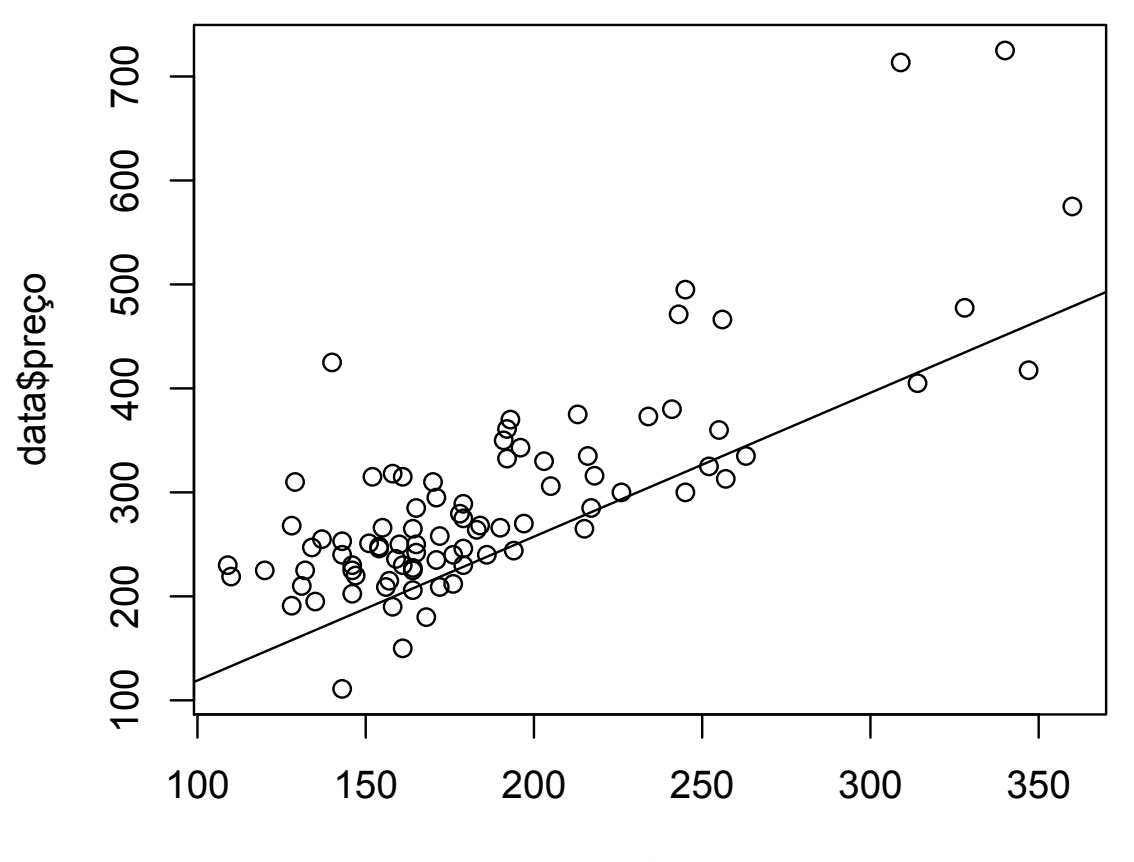

data\$area